## 

### DrChrono - Scheduling a One-time payment

If a patient does not want to make a payment using the ClearGage patient portal, the practice can assist with taking the payment.

1. Locate the patient in DrChrono and Click the ClearGage App directory button to launch ClearGage.

|                       | Family History<br>Imaging Orders                             | Last Patient Statements                                      |
|-----------------------|--------------------------------------------------------------|--------------------------------------------------------------|
| Exam 3 Exam 4 Monthly | Implantable Devices<br>App Directory<br>ClearGangeStatesDomo | Last Statement Date No Patient Statements Surve Demographics |

### 2. Make sure you have an imported balance from DrChrono

| Patient History (Click on c | olumn headei | rs to re-sort)                      |          |            | Export Filter | All Memos 🗸        |
|-----------------------------|--------------|-------------------------------------|----------|------------|---------------|--------------------|
| Date                        | Plan ID      | Event                               | Status   | Debit Amt. | Credit Amt.   | User               |
| 08/12/2021 10:02 AM         |              | Imported new balance from DrChrono. |          | -          | -             | System             |
| 08/10/2021 12:05 PM         | A82EJRPS     | Payment PU Status Changed to Closed |          |            |               | DrChrono: aokelley |
| 08/10/2021 12:05 PM         | A82EJRPS     | Plan Payment                        | Approved | \$2,249.50 |               | DrChrono: aokelley |
| 08/10/2021 11:43 AM         | A82EJRPS     | Payment Plan Setup                  |          |            |               | System             |

### 3. Select Payment Plans

| Patient Details               | Patient History (Click on a | olumn heade | rs to re-sort)                                                       |   |          |            | Export Filter | All Memos 🗸        |
|-------------------------------|-----------------------------|-------------|----------------------------------------------------------------------|---|----------|------------|---------------|--------------------|
| Patient History               | Date                        | Plan ID     | Event                                                                |   | Status   | Debit Amt. | Credit Amt.   | User               |
| Patiant Information           | 08/12/2021 10:02 AM         |             | Imported new balance from DrChrono.                                  |   |          |            |               | System             |
| Patient Information           | 08/10/2021 12:05 PM         | A82EJRPS    | Payment Plan Status Changed to Closed                                |   |          |            |               | DrChrono: aokelley |
| Patient Relationships         | 08/10/2021 12:05 PM         | A82EJRPS    | Plan Payment                                                         |   | Approved | \$2,249.50 |               | DrChrono: aokelley |
| Payment Profiles              | 08/10/2021 11:43 AM         | A82EJRPS    | Payment Plan Setup                                                   |   |          |            |               | System             |
| Account on File               | 08/10/2021 11:43 AM         | A82EJRPS    | Plan Payment                                                         |   | Approved | \$1,000.00 |               | Patient Portal     |
| Payment Plans                 | 08/10/2021 10:57 AM         | A82EJRPS    | QuickPay link texted to 8137735074 for<br>balance of \$3,249.50      | 0 |          |            |               | DrChrono: aokelley |
| Documents                     | 08/10/2021 10:57 AM         | A82EJRPS    | QuickPay link emailed to<br>amy.okelley@cleargage.com for balance of |   |          |            |               | DrChrono: aokelley |
| Statements                    |                             |             | \$3,249.50                                                           | 0 |          |            |               |                    |
| Patient Connects              | 08/10/2021 10:57 AM         | A82EJRPS    | Payment Plan Pending                                                 |   |          |            |               | DrChrono: aokelley |
| Patient Consents              | 07/30/2021 04:23 PM         |             | Imported new balance from DrChrono.                                  |   |          |            |               | System             |
| Alternate Contact Information | 07/30/2021 04:13 PM         |             | Imported new balance from DrChrono.                                  |   |          |            |               | System             |
| Export Patient Data           | 07/30/2021 04:09 PM         |             | Other Payment                                                        |   | Approved | \$3,124.50 |               | DrChrono: aokelley |
|                               | 07/30/2021 04-08 PM         | ASAHEVIO    | Daumant Dian Statue Channed to Closed                                |   |          |            |               | DrChronov ankelley |

### 4. Select the Dormant Plan

| Payment Plans     |           |                 |             |                |                 |
|-------------------|-----------|-----------------|-------------|----------------|-----------------|
| Plan ID           | Plan Name | Plan Type       | Plan Status | Payment Amount | Current Balance |
| 6KFA40R3-A7N8R7HN |           | AR              | Dormant     |                | \$500.00        |
| 6KFA40R3-A82EJRPS |           | AR Payment Plan | CloS        |                | \$0.00          |
| 6KFA40R3-A4KU52DD |           | AR              | Closed      |                | \$0.00          |
| 6KFA40R3-A6B8FQBN |           | AR              | Closed      |                | \$0.00          |

#### 5. On the payment agreement page, select One-Time Payment for the payment option.

| Encounter Balance | \$500.00                         |
|-------------------|----------------------------------|
| Discount          | \$ ~ 0.00                        |
| Balance Due       | \$500.00                         |
| Payment Option    | ~                                |
| Remaining Balance | One Time Payment<br>Payment Plan |

| Payment Method *    | ~ |
|---------------------|---|
| Alt. Payment Method | ~ |
|                     |   |
|                     |   |

# 

. .

. . . . .

| Encounter Balance                  | \$500.00              | Payment Method *     | • |
|------------------------------------|-----------------------|----------------------|---|
| Discount                           | \$ 💙 0.00             | Alt. Payment Method  | ~ |
| Balance Due                        | \$500.00              |                      |   |
| Payment Option                     | One Time Payment 💙    |                      |   |
| Payment Date                       | · · · · ·             |                      |   |
| Payment Amount                     | Paid Today<br>Paid On |                      |   |
|                                    |                       |                      |   |
| 7. Select the Date for the payment |                       |                      |   |
| Encounter Balance                  | \$500.00              | Design and Mathead . | ~ |

| Encounter Balance |            | \$500.00                                                                                   | Pay      | ment Method *     | ~ |
|-------------------|------------|--------------------------------------------------------------------------------------------|----------|-------------------|---|
| Discount          | s <b>v</b> | 0.00                                                                                       | Alt.     | Payment Method    | ~ |
| Balance Due       |            | \$500.00                                                                                   |          |                   |   |
| Payment Option    | One Tir    | me Payment 💙                                                                               |          |                   |   |
| Payment Date      | Paid On 🗸  | TR.                                                                                        |          |                   |   |
| Payment Amount    |            | < August 2021 >>                                                                           |          |                   |   |
| Remaining Balance |            | <b>5 M I W I F 5</b><br>1 2 3 4 5 6 7<br>8 9 10 11 <b>12</b> 13 14<br>15 16 17 18 19 20 21 |          |                   |   |
|                   | SAVE CHA   | 22 23 24 25 26 27 28<br>29 30 31 1 2 3 4<br>5 6 7 8 9 10 11<br>Today                       | ACTIVATE | ✓ SEND TO PATIENT |   |

#### 8. Select an existing payment method, or enter a new payment method

| Encounter Balance | \$500.00             |
|-------------------|----------------------|
| Discount          | \$ 🖌 0.00            |
| Balance Due       | \$500.00             |
| Payment Option    | One Time Payment 💙   |
| Payment Date      | Paid On V 08/20/2021 |
| Payment Amount    | \$ 500.00            |
| Remaining Balance | \$0.00               |

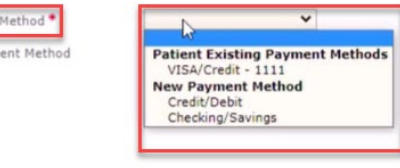

9. Select Save & Activate

Note: If you only select Save Changes the plan will remain dormant, and your payment will not be scheduled. You must select Save & Activate

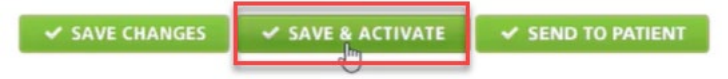

If the payment agreement terms pop up electronically, and the patient is in the office, they can check the boxes. If not, you can always continue without electronic signatures.

| Iolly Barks                  |                 | Construction Mathematical Providence of the Annual Statement |
|------------------------------|-----------------|--------------------------------------------------------------|
| are Plan Balance: \$4,716.65 |                 | Continue Without Electronic Signature                        |
| 3                            |                 |                                                              |
|                              | PAYMENT PLAN AG | REEMENT                                                      |

As soon as the payment is processed you will see the payment posted to the line item in DrChrono.

#